# A3. Specifications

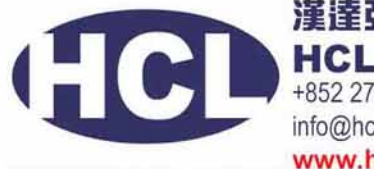

漢達亞洲有眼公司 HCL Asia Ltd. +852 27420018 info@hcl-asia.com.hk www.hcl-asia.com.hk

| Handheld Analyzer                           | Description                                                                                                    |                                                        |
|---------------------------------------------|----------------------------------------------------------------------------------------------------|--------------------------------------------------------|
| Weight                                      | 3.35 lbs. (Base wt.), 3.70 lbs. (1.6 kg) with battery                                                                                                    |                                                        |
| Excitation Source                           | 4 Watt X-ray tube - Au, Ag, Rh, or Ta anode (application optimized), 8-40 keV, 5 - 200 $\mu$ A, eight filter positions                                                                                                    |                                                        |
| Detector                                    | Various: Si PIN diode or Si Drift detector, thermo-electrically cooled, high resolution                                                                                                    |                                                        |
| Power                                       | Removable Li-ion batteries, or AC power unit                                                                                                    |                                                        |
| Battery Life                                | Battery life varies depending on usage patterns                                                                                                    |                                                        |
| Display                                     | Color "transflective" touchscreen (800 x 600) with 16-bit LCD interface)                                                                                                    |                                                        |
| Cal Check Coupon                            | 316 Stainless Steel Alloy see also Docking Station                                                                                                    |                                                        |
| Power Requirements<br>for AC Adapter        | 110-220 VAC, 50-60 Hz, 600 W max<br>(P/N 100043)                                                                                                    |                                                        |
| Pressure Correction                         | Built-in barometer for automatic altitude correction                                                                                                    |                                                        |
| Operating Environment                       | Temperature: -10°C to 45°C<br>Humidity: 10 to 90% Relative Humidity, non-condensing<br>Altitude Rating: 2000 meters                                                                                                    | Operating specifications ar posted as <b>nominal</b> . |
| Operating System                            | Windows Embedded CE®                                                                                                    |                                                        |
| Application Software                        | Innov-X Systems' proprietary Data Acquisition and Processing package.                                                                                                    |                                                        |
| USB Interface                               | USB 2.0                                                                                                    |                                                        |
| <b>Docking Station</b>                      | Description                                                                                                    |                                                        |
| Dimensions                                  | L=14.0 in x W=8.75 in x H=4.75 in (H w/ spare battery = 6.5 in Wt = 3.25 lbs.                                                                                                    | );                                                     |
| Power Requirement                           | AC adapter standard: 110-220 VAC, 50-60 Hz, 600 W max                                                                                                    |                                                        |
| Cal Check Cup                               | Automatically performs Cal Check on inserted instrument                                                                                                    |                                                        |
| Battery Charging                            | Charges battery in unit; can simultaneously charge spare batt                                                                                                    | ery in separate socket                                 |
| Accessories                                 | Description                                                                                                    |                                                        |
| AC Battery Charger                          | P/N 120253                                                                                                    |                                                        |
| TestStand/Workstation                       | A-020-D - portable equipment stand making a fully shielded closed beam system.<br>Uses Delta PC Software.                                                                                                    |                                                        |
| Soil Foot                                   | A-035                                                                                                    |                                                        |
| Soil Extension Pole                         | P/N 990055                                                                                                    |                                                        |
| Trimble Xploration<br>Package<br>(P6000FDC) | XPLORER FIELD DATA COLLECTION BUNDLE<br>Trimble Nomad 800G-LC - Ruggedized 800Mhz Field Computer with<br>integrated GPS, Wi-Fi, Bluetooth, Camera, 16Gb Memory, SD Card Slot<br>Options: Barcode Scanner, Cell Phone Interface,<br>Fully DGPS compatible running Windows Mobile 6.0 OS. |                                                        |

# **C8. Consumer Goods Analysis Modes**

There are two consumer goods modes:

| RoHS              |                                                                                                    |
|-------------------|----------------------------------------------------------------------------------------------------|
| RoHS              | RoHS regulated elements- Cr, Hg, As, Pb, Br, Cd,<br>PLUS CI, Ti, Fe, Co, Ni, Cu, Zn, Sn, Sb, Ba<br>Analysis software for measurement of restricted elements in electronics<br>and consumer goods. Auto-compensations built in for metal, polymer, and<br>mixed matrices. |
| Consumer Products |                                                                                                    |
| Consumer          | Analysis software designed for CPSIA & Prop 65 testing. <b>Pb</b> content<br>displayed as <b>Pass/Fail</b> based on regulated limits.<br>Additional elements CI, Ti, Cr, Fe, Co, Ni, Cu, Zn, Hg, As, Br, Cd, Sn, Sb, Ba<br>also reported.                                |
|                   |                                                                                                    |

### **Tour of Instrument**

#### 1. Handheld Analyzer

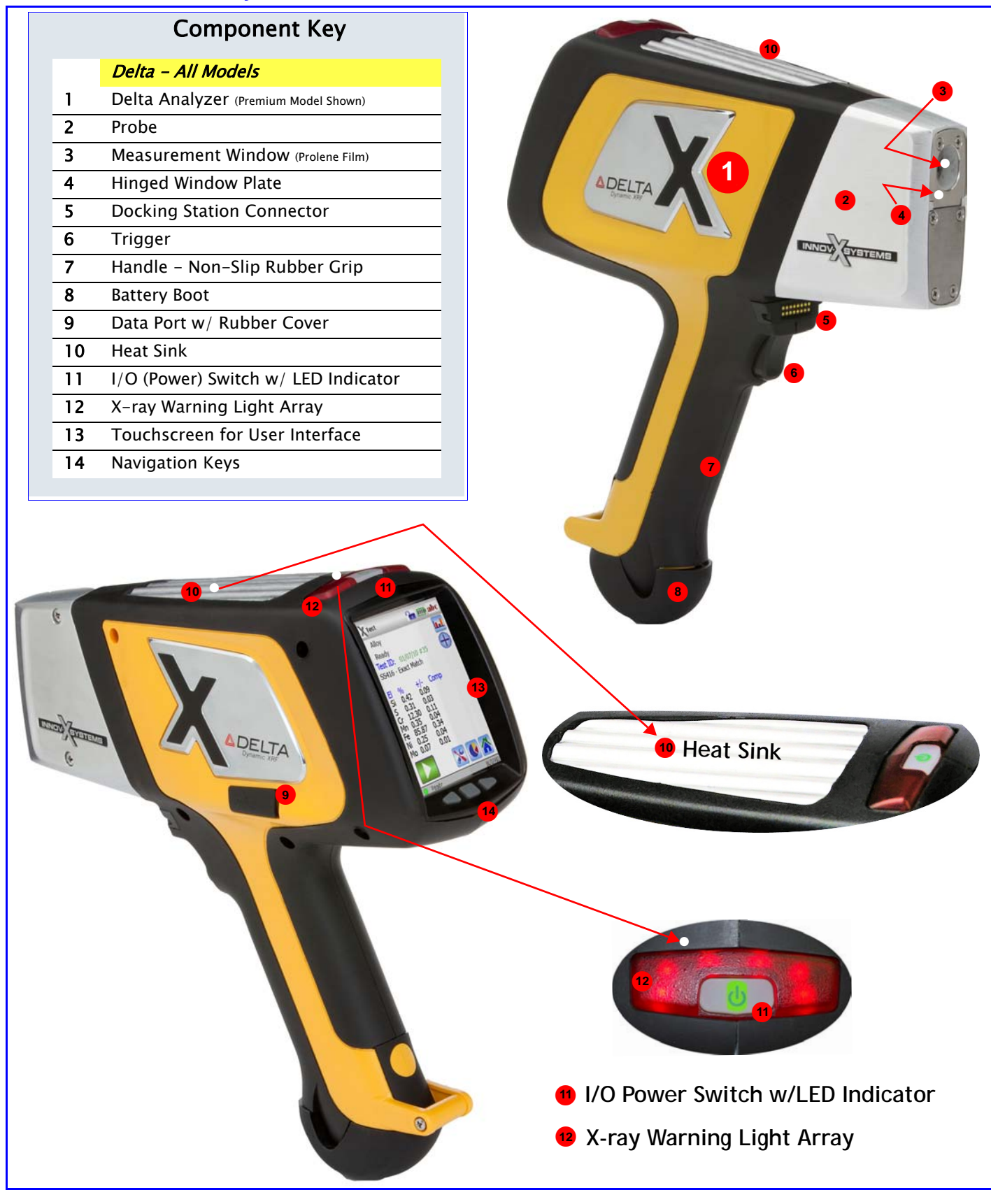

INNOV SYSTEMS

#### 2. Docking Station

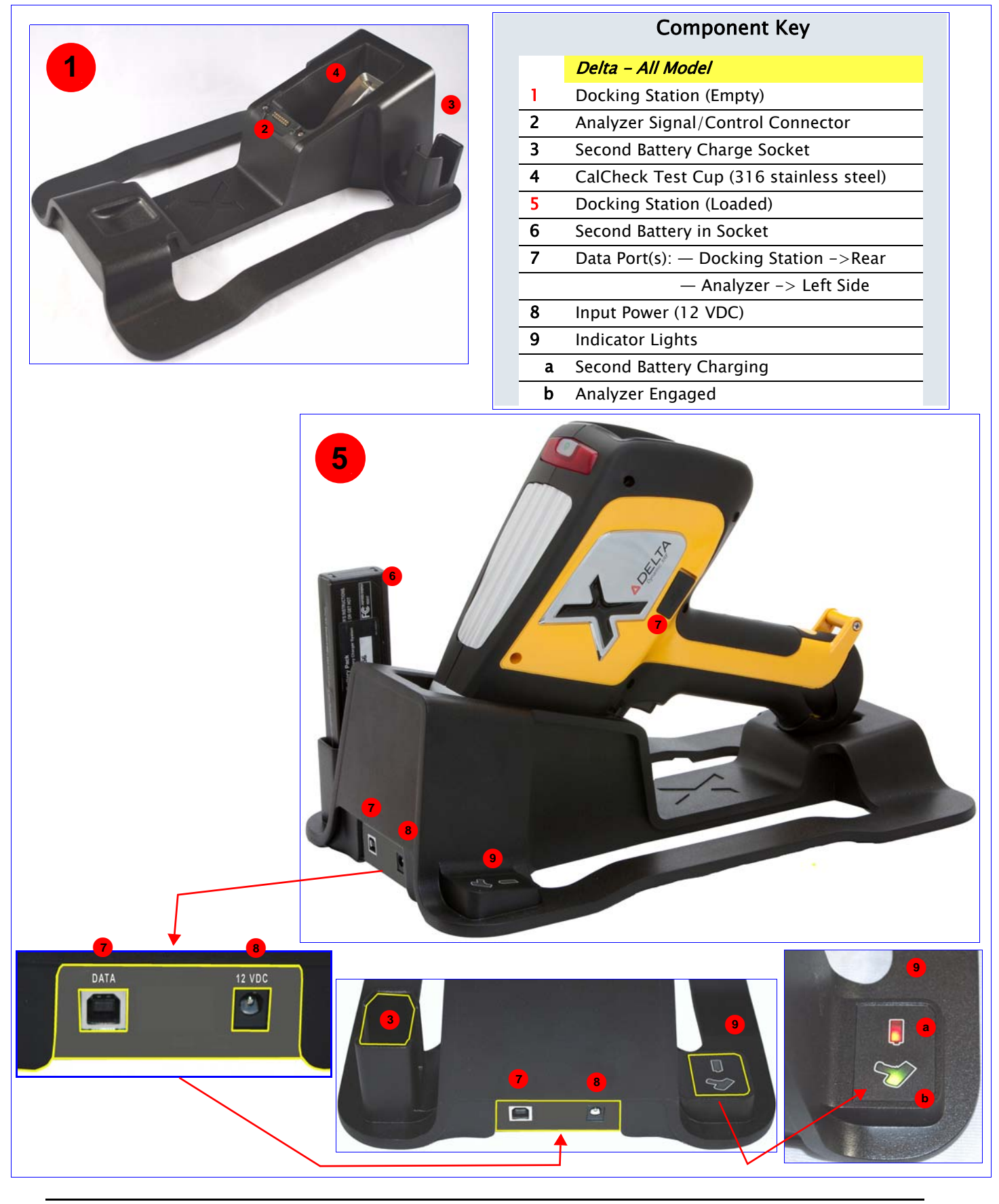

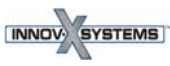

## **SNAPSHOT: Delta User Interface**

The Delta's user interface is introduced by the startup Radiation Safety and Initialization screens. {<u>See page 11</u>} Main operations then revolve around the Home screen.

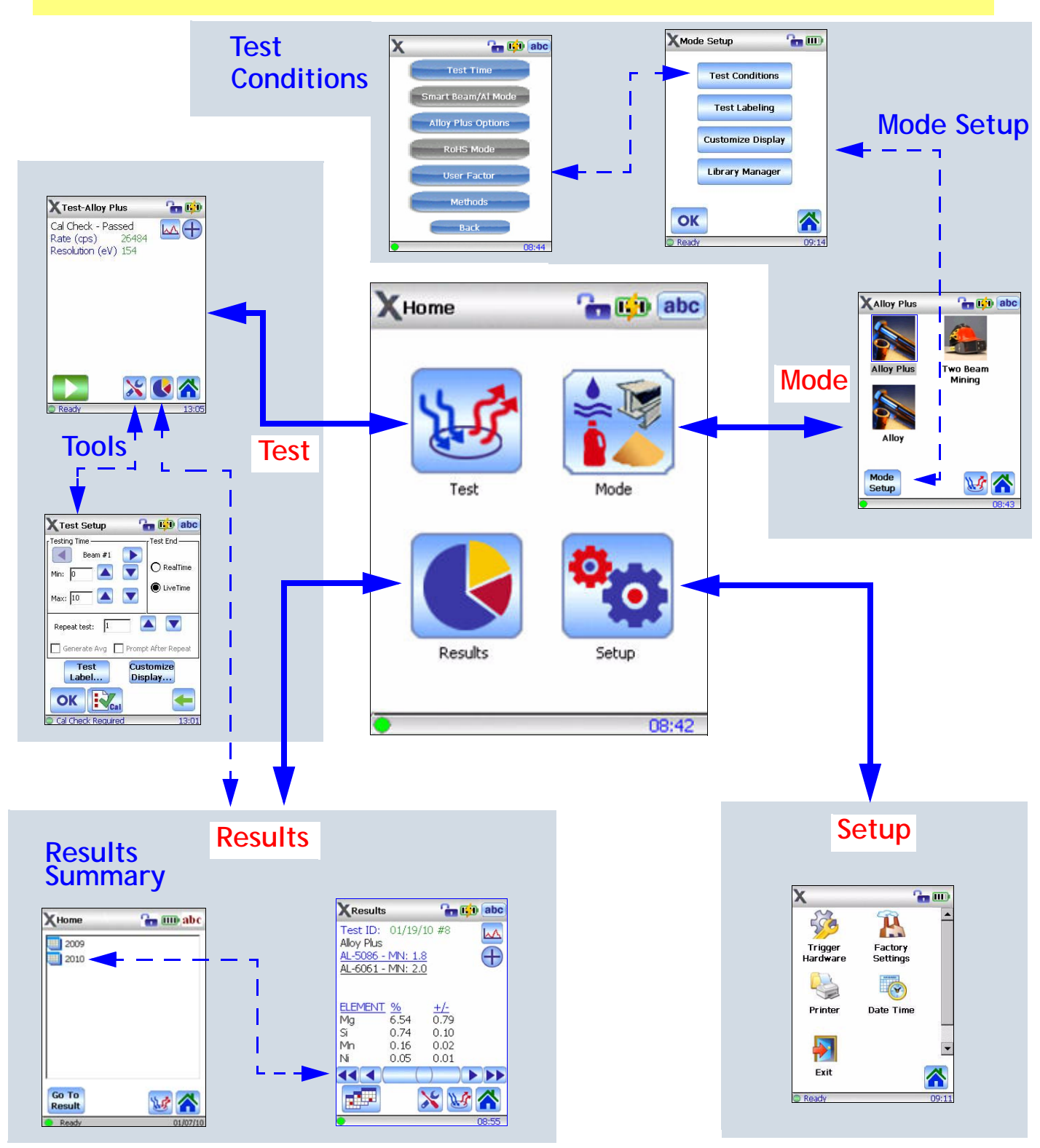

INNOV SYSTEMS

PN 103076

## GRAPHIC ELEMENTS: Delta User Interface

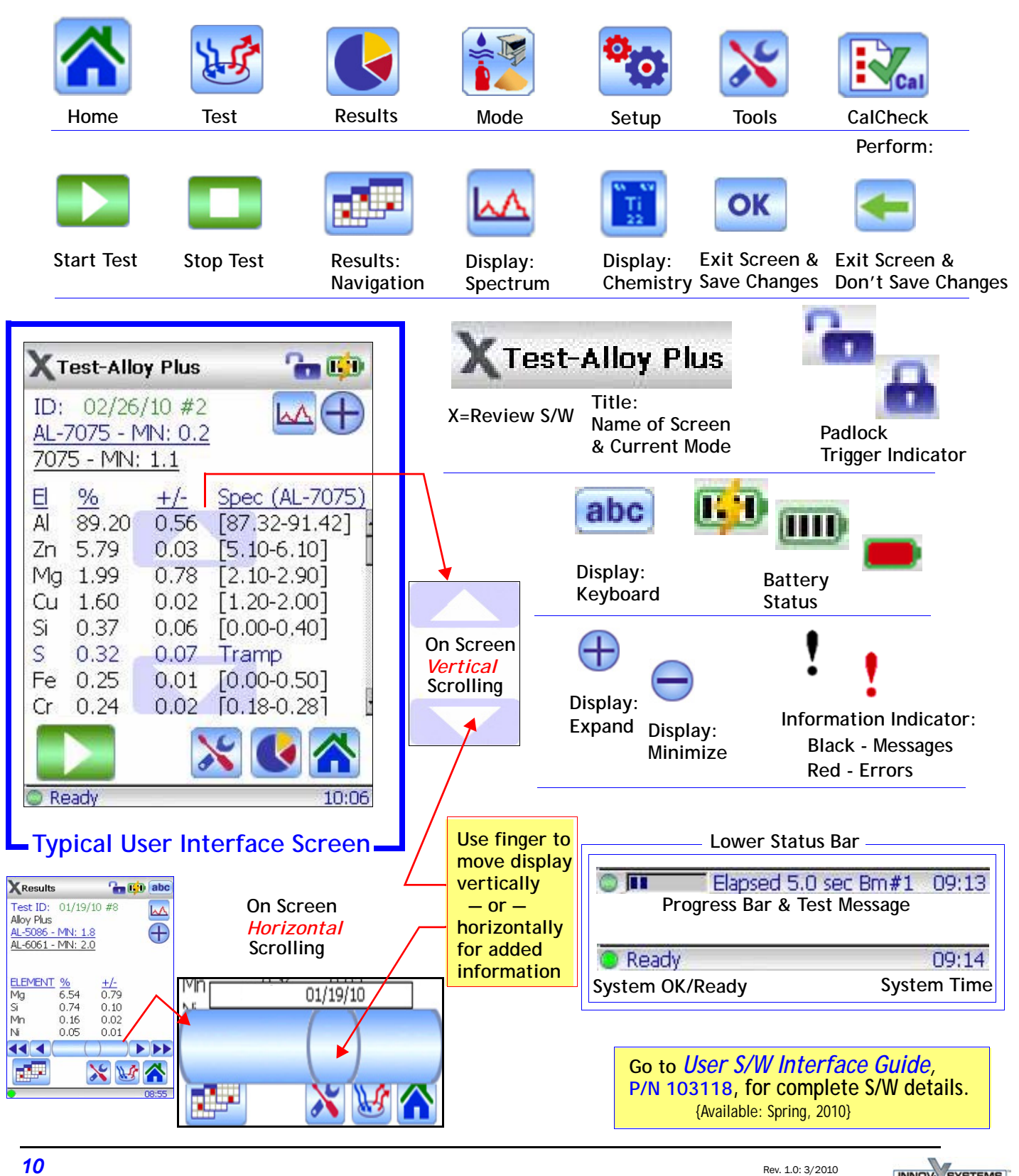

### ICONS and BUTTONS and INDICATORS

- GRAPHIC ELEMENTS: Delta User Interface -